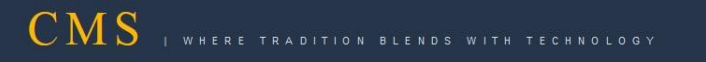

# Universal USB Creator Guide

## CMS Image Version 3.0

Supported OS: Windows

CENTRE FOR RAILWAY INFORMATION SYSTEMS (An Organisation under Ministry of Railways) 1. On windows System, double click on "Universal-USB-Installer-1.9.5.2.exe"

| B 🕞 B =                                                                 | New folder                                                                                                    | - 0 ×                      |
|-------------------------------------------------------------------------|----------------------------------------------------------------------------------------------------|----------------------------|
| File Home Share View                                                    |                                                                                                    | ^ Q                        |
| Copy Paste Copy path<br>Copy Paste Paste shortcut<br>Clipbeard Organize | Image: Second and the second and the second and t |                            |
| (€) → + ↑ 🔒 + Computer + New Volume (E:) + New                          | older                                                                                                    | v & Search New folder ,₽   |
| ✓ Frontes                                                               | None Dute modified Type See<br>CI-04-2014 1433 Application 1,070 KB                                                                                                    |                            |
| 1 Jeen                                                                  |                                                                                                    | <b>B</b> *                 |
| 🖉 🔚 🚄 🧔 🖂 🙆                                                             |                                                                                                    | - 📴 🖓 🌒 1237<br>11-03-2015 |

### 2. Click on *I Agree* button

| 🕌   🔀 🔒 🗧   Application Tools                                                                                                    | New folder                                                                                                    | - 0 ×                    |
|----------------------------------------------------------------------------------------------------|----------------------------------------------------------------------------------------------------|--------------------------|
| File         Home         Share         View         Manage           Image: Share         View         Manage         Image         Image           Image: Share         View         Manage         Image         Image           Image: Share         Image         Image         Image         Image         Image           Image: Share         Image         Image | Revailer     Image: Second and the second and the secon                                   | ^ <b>0</b>               |
| 🛞 🍥 👻 🕇 🌡 + Computer + New Volume (E:) + N                                                                                                    | New folder                                                                                                    | v C Search New folder ,P |
| Favorites     Desktop     Desktop     Dewnloads     Recert places     GronDrive     Identian                                                                                                    | Name         Date modified         Type         Size           View         Moderal-USE-Installer-1.8.5.2         01-04-2014 14:38         Application         1,010 KB                                                                                                    |                          |
| Contents     Music     Focuments     Music     Focuses     Subversion     Videos                                                                                                    | Universal USB Installer 19.5.2 Setup – C Setup - C Setup - C Setup         |                          |
|                                                                                                    | The Gost Source tool field usade the Gost Gost Gost and Add. Longer territorial 3<br>Board on Code is under an added at a time of devokers from the efficial LLD ages<br>that Dissues devokers and an added at the set of evokers and a set of the tool of<br>Dissource Code is under a set of the tool of the tool of the tool of the tool of<br>The experime dedeboard in the tool at the tool of the tool of the tool o |                          |
| EFF<br>is fore<br>orbits<br>orai                                                                                                    | Vie nand zacząd tłuć tema of de Luciene agreement te nun teu Universi USB bataler. Sf<br>spager, OSA Jarge Contract.<br>Universi (USB) bataler (10)(liene pandinelna.com                                                                                                    |                          |
| 🗣 Network                                                                                                    |                                                                                                    |                          |

3. Click on "Select a Linux Distribution ...." dropdown list

| annication Tools                                                                                                    | New folder                                                                                                    |                                   |
|----------------------------------------------------------------------------------------------------|----------------------------------------------------------------------------------------------------|-----------------------------------|
| File Home Share View Manane                                                                                                    | 194W IOLUET                                                                                                    |                                   |
| Copy Paste @ Paste shortout                                                                                                    | Image: Second Second |                                   |
|                                                                                                    | New Color Color Color                                                                                                    | u & Search New folder 0           |
| (c)         ↑         ↑         (c)         ↑         (c)         (c) | Nee faller           Image: Second Coll Installer 1.9.5.2         Date modified         Type: Sec           Image: Coll Installer 1.9.5.2         Second Coll Installer 1.9.5.2         Second Coll Installer 1.9.5.2           Image: Coll Installer 1.9.5.2         Second Coll Installer 1.9.5.2         Second Coll Installer 1.9.5.2           Image: Coll Installer 1.9.5.2         Second Coll Installer 1.9.5.2         Second Coll Installer 1.9.5.2           Image: Coll Installer 1.9.5.2         Second Coll Installer 1.9.5.2         Second Coll Installer 1.9.5.2           Image: Coll Installer 1.9.5.2         Second Coll Installer 1.9.5.2         Second Coll Installer 1.9.5.2           Image: Coll Installer 1.9.5.2         Second Coll Installer 1.9.5.2         Second Coll Installer 1.9.5.2           Image: Coll Installer 1.9.5.2         Second Coll Installer 1.9.5.2         Second Coll Installer 1.9.5.2           Image: Coll Installer 1.9.5.2         Second Coll Installer 1.9.5.2         Second Coll Installer 1.9.5.2           Image: Coll Installer 1.9.5         Second Coll Installer 1.9.5.2         Second Coll Installer 1.9.5.2           Image: Coll Installer 1.9.5         Second Coll Installer 1.9.5.2         Second Coll Installer 1.9.5.2           Image: Coll Installer 1.9.5         Second Coll Installer 1.9.5.2         Second Coll Installer 1.9.5.2           Image: Coll Installer 1.9.5         Second Coll Installer 1.9.5.2         Second Coll Installer 1.9.5.2                                                                                                    | v C Search New folder <i>P</i>    |
| systinux<br>ii utils<br>ii util                                                                                                    | Controls do wat the University do and an end of a state registry for according to University (US) bridget http://www.gardhindina.com Orieste Carced                                                                                                    |                                   |
| 🗣 Network                                                                                                    |                                                                                                    |                                   |
| 1 item 1 item selected 1.04 MB                                                                                                    |                                                                                                    | ■<br>- N ① ① 1239<br>- N ② ① 1239 |

4. Select the last option from the list *Try Unlisted Linux ISO* 

| B   C B -   Application Table                                                                                                    |                                                                                                    |                                                                                                    | Mau folder                                                    |          |                    |
|----------------------------------------------------------------------------------------------------|----------------------------------------------------------------------------------------------------|----------------------------------------------------------------------------------------------------|---------------------------------------------------------------|----------|--------------------|
| Ele Heres Chara View Manage                                                                                                    |                                                                                                    |                                                                                                    | New Iolder                                                    |          | - 0                |
| Copy Paste shortcut to to to to to to to to to to to to to                                                                                                    | Rename New / Easy access · Properties · Properties · Prop | Select all<br>Select none<br>Invert selection                                                                                                    |                                                               |          |                    |
| 🔐 i 💽 🔛 💌 i                                                                                                    |                                                                                                    | Ne                                                                                                    | ew folder                                                     |          | - 8 ×              |
| File Home Share View                                                                                                    |                                                                                                    |                                                                                                    |                                                               |          | ^ 0                |
| Copy Paste anortout<br>Clipboard                                                                                                    | New         New item *           New         Easy access *           New         New           New         Open *                                                                                                    | Select all<br>Select none<br>Invert selection<br>Select                                                                                                    |                                                               |          |                    |
| 🛞 🕘 👻 🕇 🅌 + Computer + New Volume (E:) +                                                                                                    | New folder                                                                                                    |                                                                                                    |                                                               | v C Sear | rch New folder 🖉 🔎 |
| Prevates ■ Densitas ■ Densitas ■ Densitas ■ Reversitas ■ Complexe ■ Densitas ■ Reversitas ■ Densitas ■ Dens | ☐ Name Date mod                                                                                                    | field         Type         Size           114.33         Application         L027 EE           114.33         Application         L027 EE           Image: State state st | Installer 1.9.5.2 Setup • • • • • • • • • • • • • • • • • • • |          |                    |

#### 5. Click on Browse, and select the "custombackup" iso file

| 🏭 I 🕞 🏭 = I                                                                                                    | New folder                                                                                                    | - 0                        | ×    |
|----------------------------------------------------------------------------------------------------|----------------------------------------------------------------------------------------------------|----------------------------|------|
| File Home Share View                                                                                                    |                                                                                                    | ~                          | 0    |
| Copy Paste shortcut<br>Clipboard Cripanite                                                                                                    | Image: New Arrow Control     Image: New Arrow Control     Image: New Arrow Control     Image: New Arrow Control     Image: New Arrow Control     Image: New Arrow Control       Image: New Arrow Control     New Arrow Control     New Arrow Control     New Arrow Control     New Arrow Control       Image: New Arrow Control     New Arrow Control     New Arrow Control     New Arrow Control     New Arrow Control                                                                                                    |                            |      |
| 🛞 🄄 * 🕈 🎍 + Computer + New Volume (E:) + N                                                                                                    | vev folder v                                                                                                    | 🖒 Search New folder        | p    |
| ☆ Favorites ■ Desktop > Downloads > Recent places ▲ OneDrive                                                                                                    | Name         Date modified         Type         Size           Universal-USB-Installer-1.9.3.2         03-04-2014 (4)38         Application         0,070 KB                                                                                                    |                            |      |
| Londer     Londer     Londer     Londer     Londer     Londer     Londer     Londer     Londer     Vetes     Vetes     V | Unversed USB Installer 19.5.2 Setup       Image: Sectors Fig:         Step us: Sectors Fig:       Image: Sectors Fig:         Unversed USB Installer 19.5.2 Setup       Image: Sectors Fig:         Step 1: Sectors Atua Destudion from the depotion to put or your VSB       Image: Sectors Fig:         Step 2: Sectors Fig:       Image: Sectors Fig:         Step 2: Sectors Fig:       Image: Sectors Fig:         Step 2: Sectors Fig:       Image: Sectors Fig:         Step 2: Sectors Fig:       Image: Sectors Fig:         Step 2: Sectors Fig:       Image: Sectors Fig:         Step 2: Sectors Fig:       Image: Sectors Fig:         Step 2: Sectors Fig:       Image: Sectors Fig:         Step 2: Sectors Fig:       Image: Sectors Fig:         Step 2: Sectors Fig:       Image: Sectors Fig:         Step 2: Sectors Fig:       Image: Sectors Fig:         Step 2: Sectors Fig:       Image: Sectors Fig:         Step 2: Sectors Fig:       Image: Sectors Fig:         Unversed USE betaller Hittle:       Image: Sectors Fig:         Image: Sectors Fig:       Image: Sectors Fig:         Image: Sectors Fig:       Image: Sectors Fig:         Image: Sectors Fig:       Image: Sectors Fig:         Image: Sectors Fig:       Image: Sectors Fig:         Image: Sectors Fig:       Image: |                            |      |
| liem                                                                                                    |                                                                                                    |                            | l et |
|                                                                                                    | o 🗢 🐌 😐 💌 🔯 🕮 🛃                                                                                                    | - 😼 🐨 🌒 13:01<br>11-03-201 | 5    |

#### 6. Select USB Pen drive in step 3

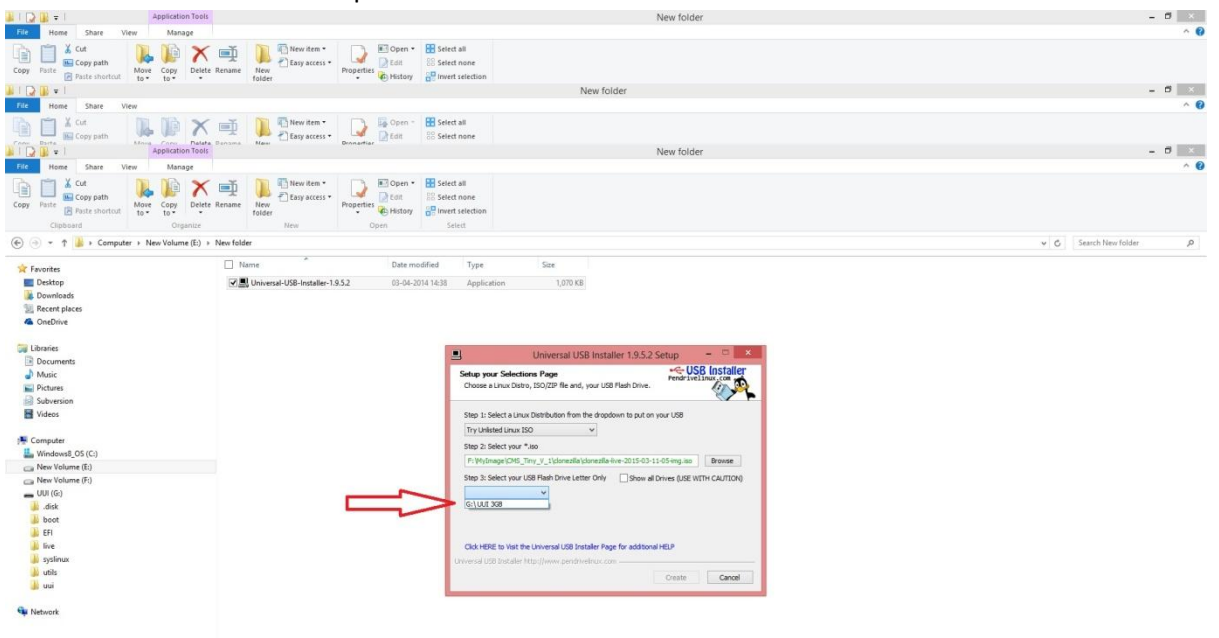

#### 7. Put a checkmark in "Format" checkbox

| N I CN III I Annual Annual A |                                                                                                    | Mar Julia                                                                                                    |                         |
|----------------------------------------------------------------------------------------------------|----------------------------------------------------------------------------------------------------|----------------------------------------------------------------------------------------------------|-------------------------|
|                                                                                                    |                                                                                                    | New folder                                                                                                    |                         |
| Copy Paste<br>Paste shortcut                                                                                                    | Rename New Xem *<br>New 2 Asy access * Properties * History 2* If the Signature sectors * Properties * History 2* If the Signature sectors * Properties * History 2* If the Signature sectors * If the Signature sectors * If the Signature se | ied all<br>led none<br>vert selection                                                                                                    |                         |
| 📕 I 🕞 🚯 💌 I                                                                                                    |                                                                                                    | New folder                                                                                                    | - 6 💉                   |
| File Home Share View                                                                                                    |                                                                                                    |                                                                                                    | A ()                    |
| Destra Destra Destra Destra                                                                                                    | Bename<br>New New Item - Dennertier Dennertier                                                                                                    | iet all<br>let none                                                                                                    |                         |
|                                                                                                    |                                                                                                    | New loider                                                                                                    |                         |
| Copy Plate Rest shortout<br>Clipboard                                                                                                    | Rename New Folder New Vent                                                                                                    | tet all<br>tet none<br>ert stetlon<br>Seret                                                                                                    |                         |
| 🛞 🕘 = 🕆 🎽 > Computer > New Volume (E:) >                                                                                                    | New folder                                                                                                    |                                                                                                    | v C Search New folder P |
|                                                                                                    | termine     termine     t       | Universal USB Installer 1.9.52 Setup         Image: Content of the setup of the setup of t |                         |
| Network                                                                                                    |                                                                                                    |                                                                                                    |                         |

#### 8. Click on *Create* button

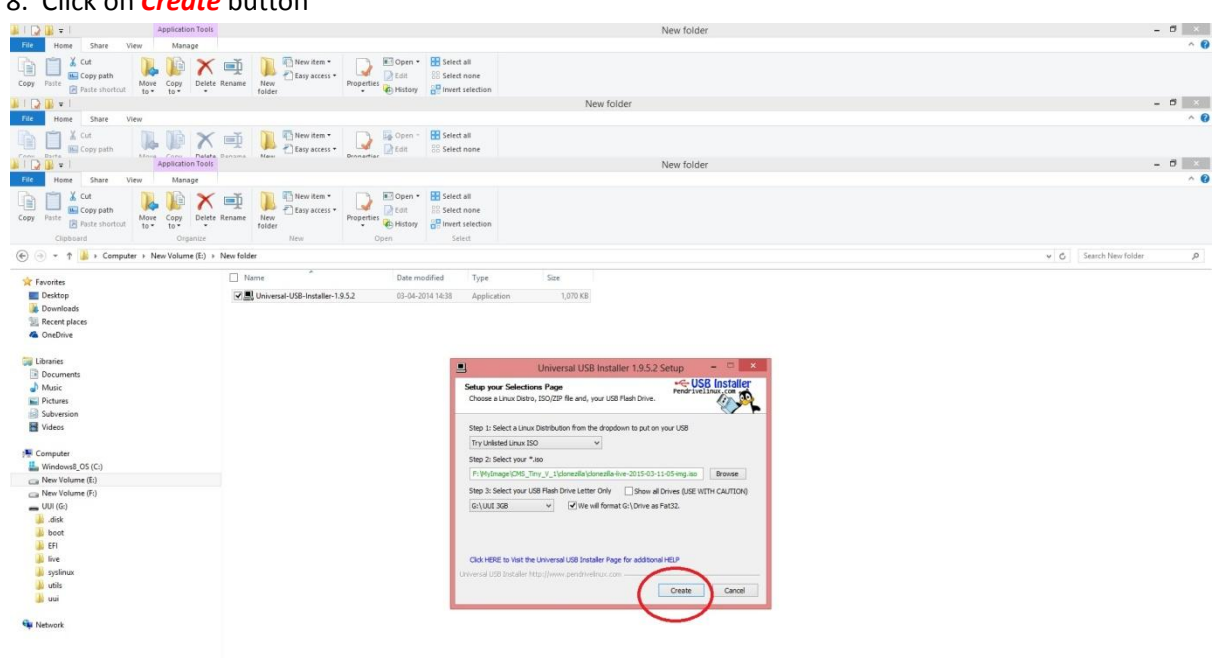

#### 9. Click on Yes

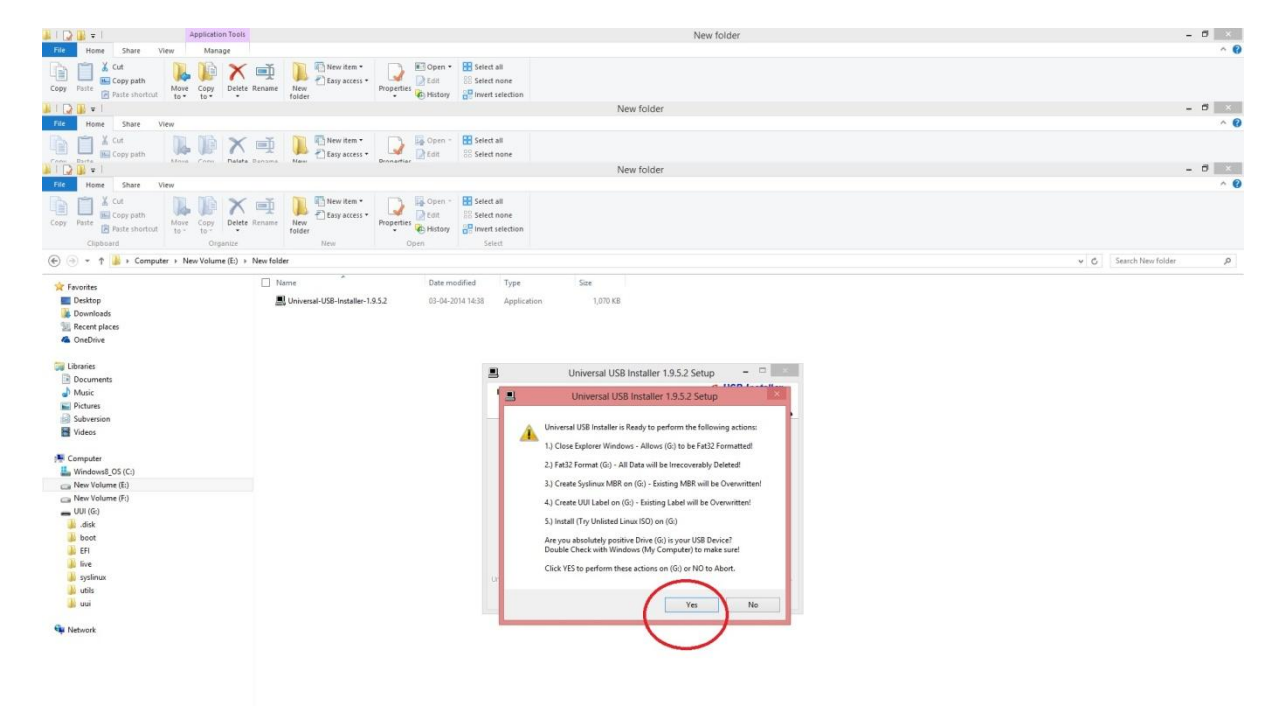

10.

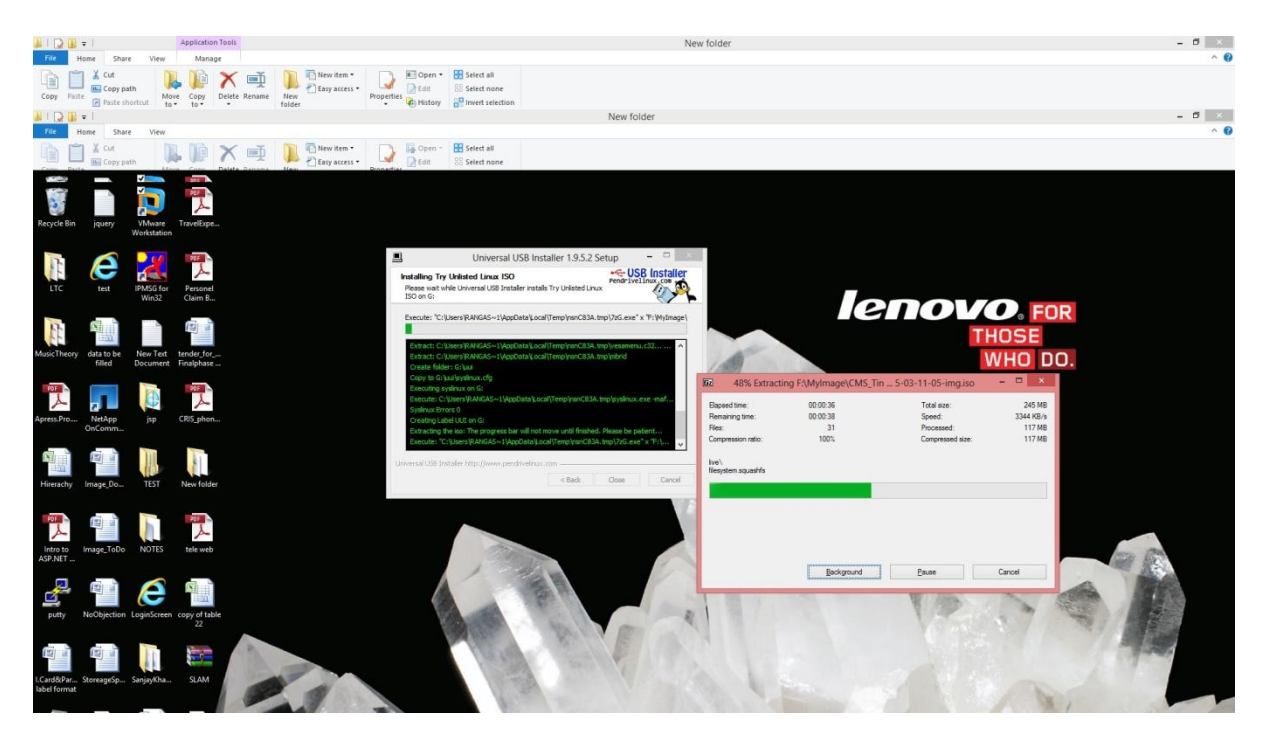

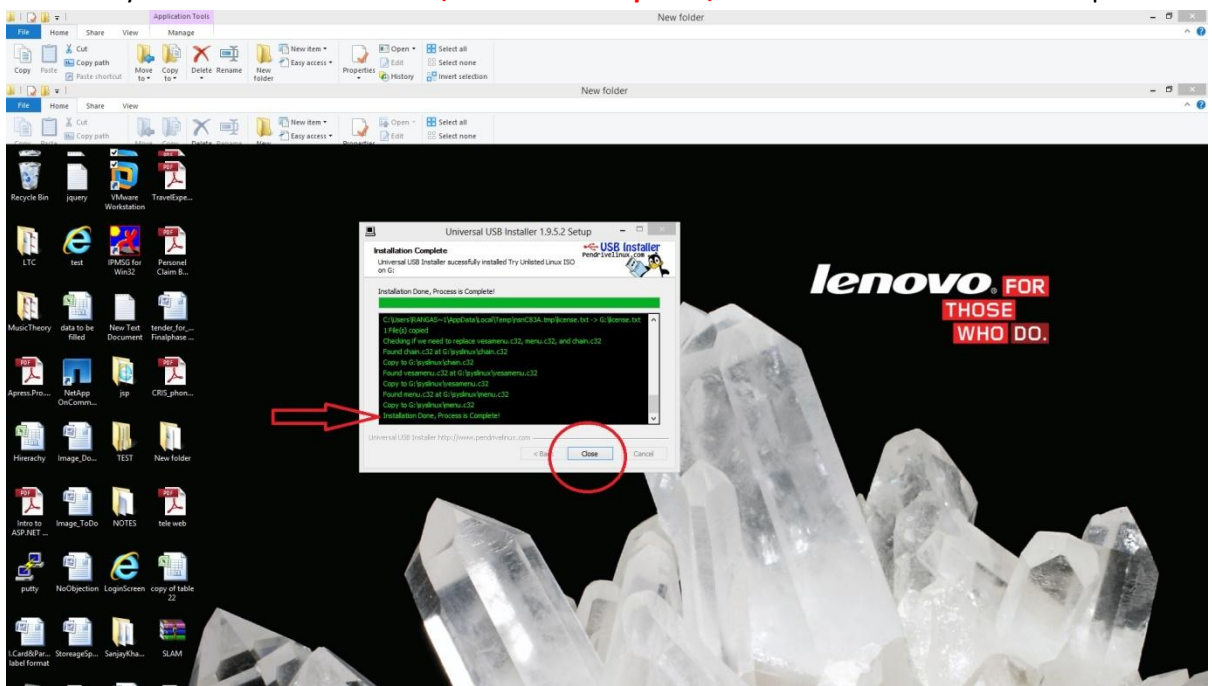

11. When you see "Installation Done, Process is Complete", click on close and take out the pen drive